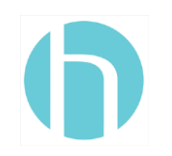

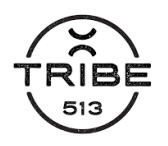

## Healow App Televisit Guide Brio Internal Medicine

- 1. To access your Brio Televisit download the free Healow app from the Apple App Store or Google Play (type "Healow" into the search field).
- 2. Once you have opened the app, find our practice by entering the unique code: IGCCDA.
- 3. After entering your username and password, you will be asked to acknowledge the app's "Terms of Use Agreement," and then create a 4-digit PIN.
- 4. Once you have successfully logged on, you will see a wheel with a red "slice" labeled appointments this red icon indicates that you have a Televisit scheduled.
- 5. Click on the red slice to view your Televisit appointment information. Click on the appointment itself and then tap the orange "Start Televisit" button.
- 6. Enter the vitals you have knowledge of on the next screen and then click the orange "Start Televisit" button once it is time for your appointment.
- 7. Your care provider will join you via video chat and will be able to evaluate you virtually.

Please note: Televisits are filed to your insurance just as a regular office visit would be. If you have a copay plan, your copay amount will be due when the visit is scheduled. The televisit will be filed with your insurance company, and whatever amount they leave as your patient responsibility will appear on your next billing statement as a balance owed.

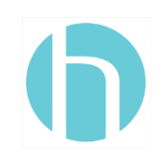

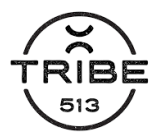

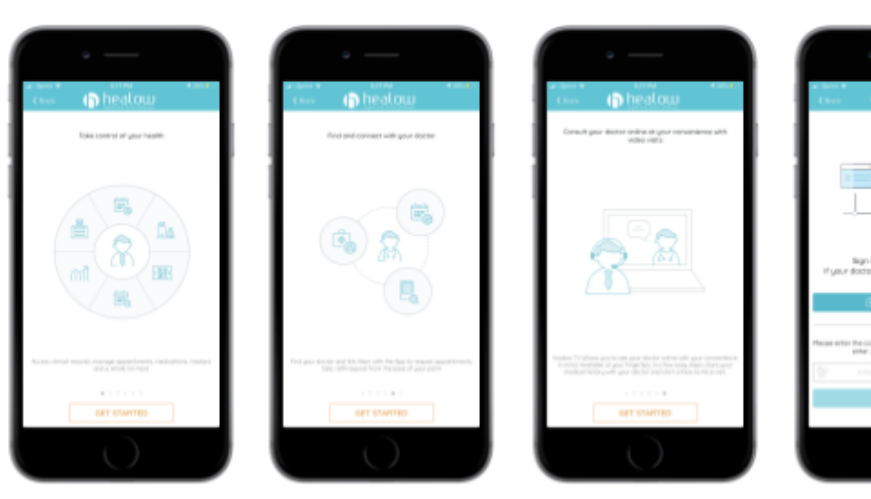

Once the app is downloaded,

Request appointments, view tap "GET STARTED." lab results, request Rx refills, and more!

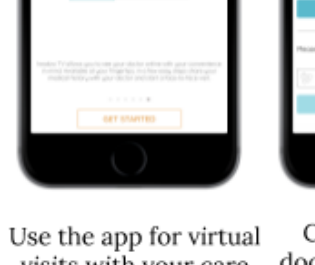

visits with your care provider.

Choose 'Find my doctor' OR enter our practice code.

.

2

5

8

0

4 .7

3 6

9  $\odot$ 

OR

| · —                                                                                                    |                                 |
|----------------------------------------------------------------------------------------------------|---------------------------------|
| Cost healow                                                                                               | c n healow                      |
| Please enter the code given to you by your dector's effice <b>ON</b><br>wher your dictor's cantait number |                                 |
| Ser Holden                                                                                                | Logen to Patient Rotal account. |
|                                                                                                    | A                               |
|                                                                                                    | Minacian Stategy In             |
|                                                                                                    | Login                           |
| QWERTYUIOP                                                                                                |                                 |
| A S D F G H J K L                                                                                         |                                 |
| 🕈 Z X C V B N M 🖾                                                                                         |                                 |
| 123 🕲 🛊 space secols                                                                                      |                                 |
|                                                                                                    |                                 |

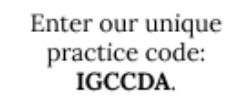

password emailed to you upon establishing care.

Enter the username & Review the "Terms of Create a 4 digit PIN to Agreement" and click use for accessing the the button to proceed.

TRMS OF USE AGREEMENT

enership and Purpose of the chiltes and Applications:

app and login.

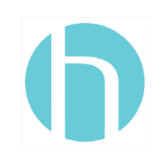

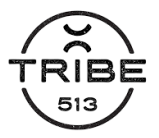

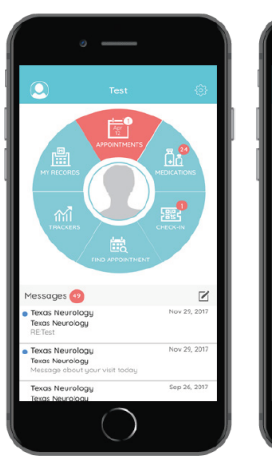

You have now set up the Healow app. If you have an upcoming appointment the dial will be red. If you're ready to start your TeleVisit, tap the red appointment "slice".

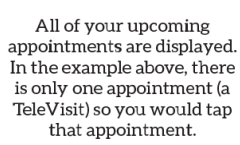

02:15 PM
The dot 12

齥

O

Horton, Miles

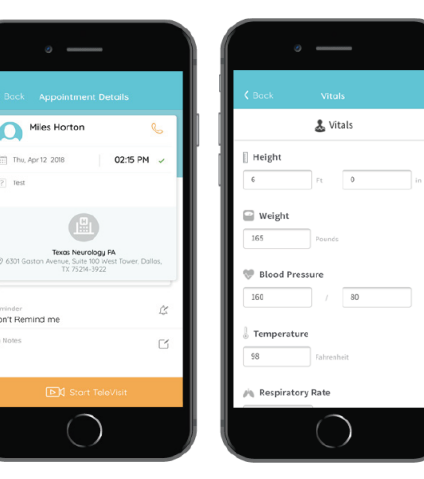

Tap the "Start TeleVisit" button.

> r the virtual wa 17 mins

Start TeleVisit

The Vitals has been submitted successfully.

Tap the fields and use your keypad to enter any vitals that you can provide.

—

The "TeleVisit F/U" Questionnaire and Vitals have been submitted successfully.

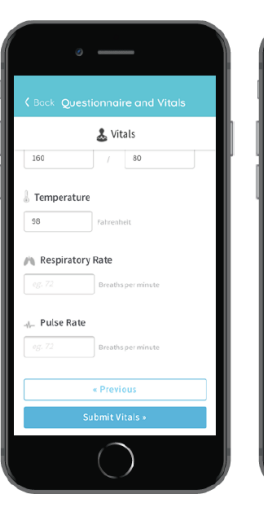

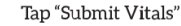

A confirmation message that "Vitals filled successfully." Will appear.

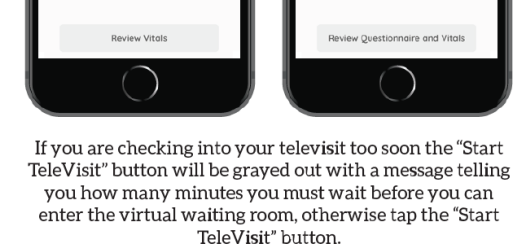